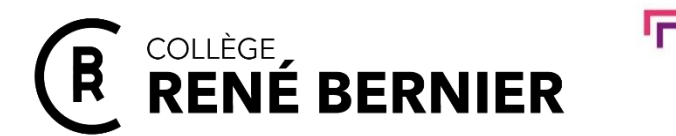

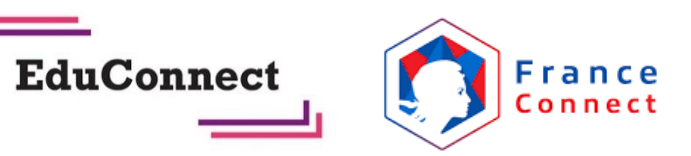

Saint Sébastien s/ Loire, le 04/09/2023

Objet : Connexion aux services en ligne de l'éducation nationale

Madame, Monsieur,

Votre enfant entre en 6<sup>e</sup> en cette nouvelle rentrée scolaire. Pour suivre sa scolarité, vous allez disposer d'un certain nombre de services numériques, tous accessibles à l'adresse suivante :

## https://rbernier.loire-atlantique.e-lyco.fr/

Voici les étapes à suivre pour effectuer votre première connexion :

Uliquer sur « Connexion »

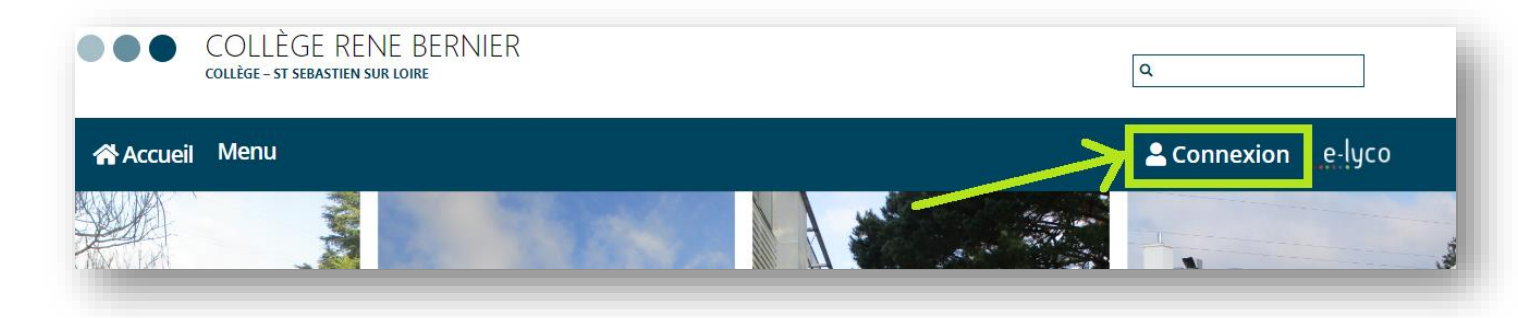

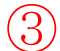

Cliquer sur « Elève ou parent d'un établissement public ou privé » et sur « Sélectionnez »

| e-lyco                                                                                                    |
|----------------------------------------------------------------------------------------------------|
| Vous souhaitez vous connecter à e-lyco en tant que :                                                                                                    |
| Élève ou Parent                                                                                                    |
| <ul> <li>d'un établissement public ou privé</li> <li>d'un établissement agricole public ou privé SAPIA</li> <li>d'un établissement agricole privé</li> </ul> |
| Enseignant                                                                                                    |
| Personnel non enseignant                                                                                                    |
| Invité                                                                                                    |
| Sélectionnez                                                                                                    |
|                                                                                                    |

## 4

Deux modes de connexion sont possibles :

- Si vous disposez d'identifiants FranceConnect (impots.gouv.fr, ameli.fr ...), cliquer sur S'identifier avec FranceConnect
- Si vous ne disposez pas encore d'identifiants FranceConnect, cliquer sur « Je n'ai pas encore de compte ». Vous pourrez alors créer un compte.

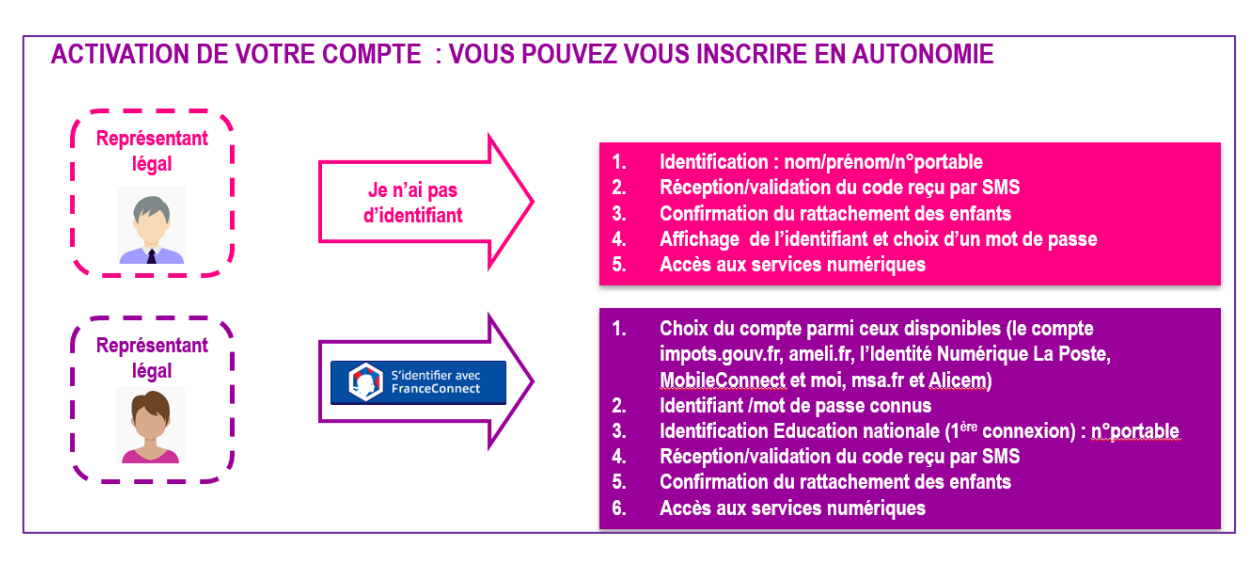

En cas de perte de votre identifiant ou de votre mot de passe, vous pourrez récupérer vousmême ces informations à partir de l'écran d'authentification.

## **Important**

Nous allons par ailleurs distribuer à vos enfants des identifiants EduConnect. Tous les élèves devront activer leur compte EduConnect. Il a été demandé au professeur principal de votre enfant de s'assurer du bon déroulé de cette procédure.

Vous pouvez vous référer à une Foire aux questions pour plus de renseignements à l'adresse suivante :

https://educonnect.education.gouv.fr/educt-aide/aide/

## Zoom sur l'outil Pronote

Une fois connecté au portail elyco, vous pourrez accéder à l'outil **PRONOTE**.

Cet outil vous permettra de suivre l'emploi du temps de votre enfant, ses résultats, de communiquer avec les enseignants...

Pour y accéder, vous devrez passer par l'onglet « services externes » dans le bandeau supérieur du portail elyco.

Cordialement,

J.Trévidy Principal Adjoint

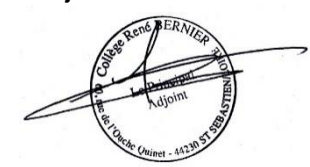